# 分譲マンション省エネ型給湯器導入促進事業

# 認証用メールアドレス登録 及び 事前申込の手引き

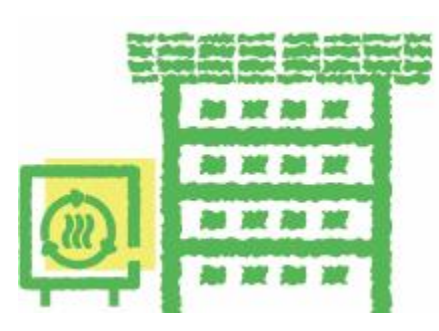

東京都地球温暖化防止活動推進センター (クール・ネット東京)

© 2025 Tokyo Metropolitan Center for Climate Change Actions All Rights Reserved.

# 認証用メールアドレス登録~事前申込の流れ

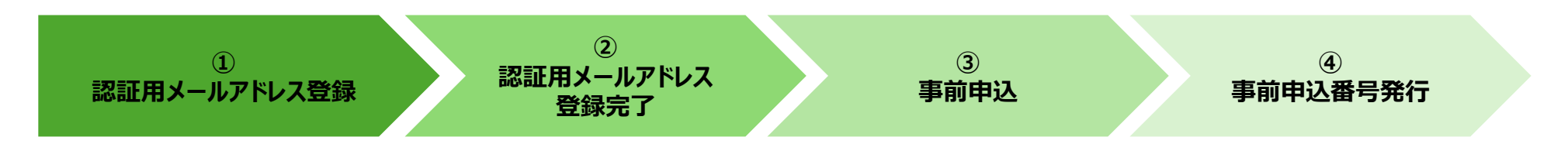

# ① 認証用メールアドレス登録

公社HPに掲載されている『認証用メールアドレス登録フォーム』にメールアドレスを入力してください。

# ② 認証用メールアドレス登録完了

入力したメールアドレス宛に『事前申込フォーム』のURLを記載した【メールアドレス登録完了メール】が届きます。 (10分以内)

# ③ 事前申込

届いたメール内に記載のURLまたは、事業HP内に掲載されている『事前申込フォーム』のページにアクセスし、 必要な情報を入力のうえ、事前申込をしてください。 ※認証用メールアドレスの登録が完了していない限り、事前申込フォームへはアクセスできません。

# ④ 事前申込番号発行

事前申込が完了すると、認証用メールアドレス宛に【事前申込受付完了メール】が届きます。 メールにある申請内容確認のURLより「事前申込受付番号」をご確認ください

## ※注意事項※

- ・受信したメールは削除せず、大切に保管してください。
- ・代行業者のメールアドレス登録は担当者ごとに1回のみです。 2回目以降の申請は、③事前申込のステータスから開始になります。

- 機器設置の契約は 事前申込受付後 が条件となります。
  - ※令和7年4月1日~6月30日の間に売買契約をした場合も、助成対象となります。 令和8年3月31日までに事前申込を行った後、交付申請兼実績報告を行ってください。
- 審査は工事完了後となりますので、手引き等で助成要件を十分にご確認の上、 機器設置・工事を行ってください。
- 分譲マンションは区分所有建築物にあたります。
  区分所有者への丁寧な説明を行い、十分な合意形成を行った上で、事前申込を行ってください。
- 代行申請の場合、契約内容(法令・ガイドライン遵守など)について、施主に丁寧な説明を 行い、十分なご理解を得た上で、</u>事前申込を行ってください。

※公社は、申請者・手続き代行者・施工会社の間で生じる問題に関して関与いたしません。 区分所有者全員で構成される団体等の内部で生じる問題についても同様になります。

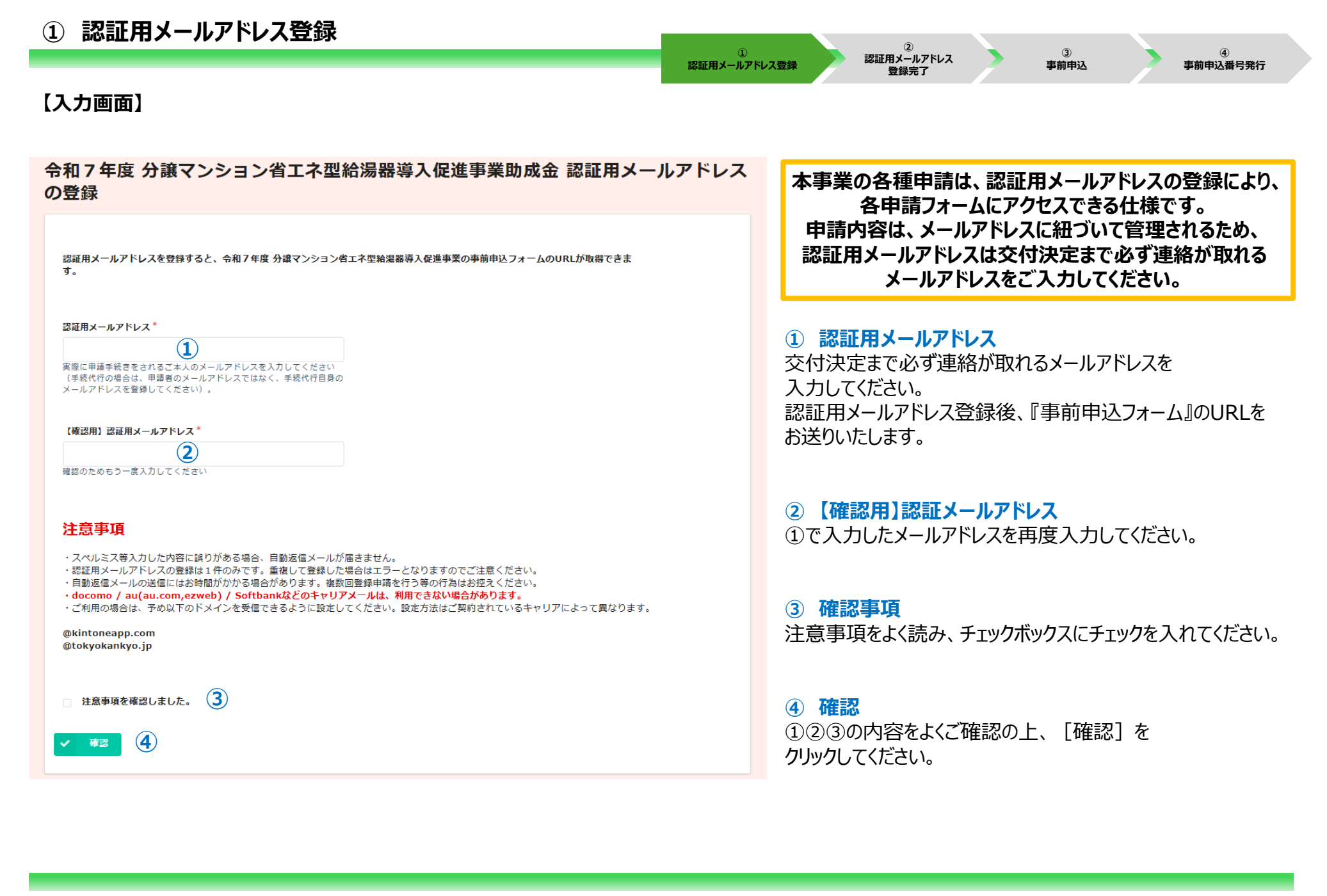

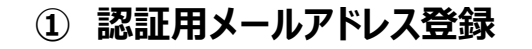

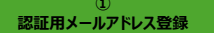

認証用メールアドレス

事前申込番号発行

3

事前申込

### 【確認画面】

令和7年度 分譲マンション省エネ型給湯器導入促進事業助成金 認証用メールアドレス の登録

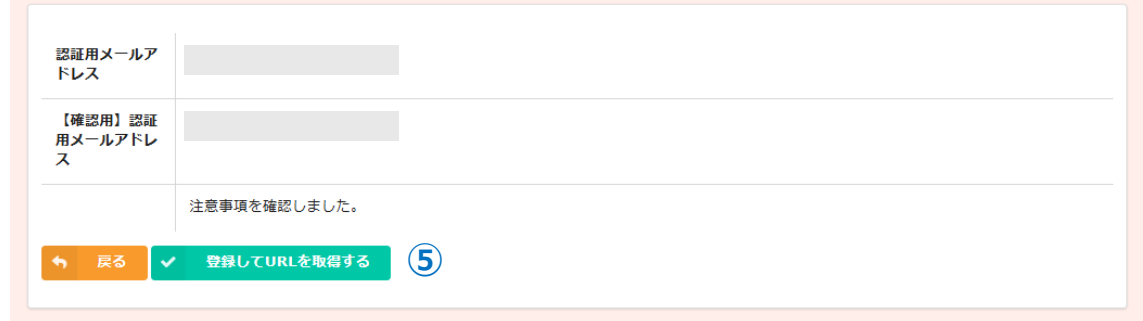

#### ⑤ 登録してURLを取得する

(2)

登録完了

認証用メールアドレスの入力に問題がなければ、 「登録してURLを取得する」ボタンをクリックして、 先に進んでください。 ※前の画面で修正がある場合は「戻る」をクリックしてください。

## 【完了画面】

#### 令和7年度 分譲マンション省エネ型給湯器導入促進事業助成金 認証用メールアドレス の登録

最大10分以内に自動返信メールが届きますので内容をご確認ください。

自動返信メールが届かない場合は、メールアドレスに誤りがある可能性があります。 その場合、再度正しいメールアドレスで登録をお願いします。

完了画面が表示されてから10分以内に『事前申込フォーム』の URLが記載された【認証用メールアドレス登録完了メール】が 届きます。

※10分以上経過しても、登録完了メールが届かない場合は、 受信フォルダや迷惑フォルダ等に該当のメールが届いていないか ご確認の上、認証用メールアドレスの再登録をお願いいたします。

※既にメールアドレスが登録されている可能性がある場合、 登録エラーのメールが届きます。メール内の『事前申込フォームURL』を クリックし、事前申込フォームにアクセスできるかご確認ください。 アクセスできた場合は、9ページ目以降の事前申込を進めてください。

# ② 認証用メールアドレス登録完了

① 認証用メールアドレス登録 ② 認証用メールアドレス 登録完了

③ 事前申込 ④ 事前申込番号発行

## 【メール本文】

|   | このメールは、送信専用メールアドレスから配信されています。<br>ご返信いただいてもお答えできませんのでご了承ください。<br>                                                                                                    |                                                                                                    |
|---|----------------------------------------------------------------------------------------------------|----------------------------------------------------------------------------------------------------|
|   | このメールは大切に保管してください。                                                                                                    |                                                                                                    |
|   | 以下の URL から事前申込を完了させてください。                                                                                                    | ① 事前申込フォームURL                                                                                                    |
| 1 | 令和7年度 分譲マンション省エネ型給湯器導入促進事業 事前申込フォーム                                                                                                    | 認証メールアドレス登録完了メールより、『事前申込フォーム』<br>  のURLをクリックしてください。                                                                        |
|   | * 事前申込を 2 回以上行う場合は、この URL をプックマークしてください。<br>* 登録したメールアドレスの認証設定に時間がかかる場合があります。しばらく時間を置いてから再度お試しください。<br>■注意事項                                                                                         | (2回以降の事前申込は、事業HPの『事前申込フォーム』<br>から直接アクセスもできます。)                                                                             |
|   | *認証用メールアドレスの登録は一回のみとなります。<br>* 手続代行業者の方は今回お送りする上記の URL を次回以降もお使いください。<br>* 「アクセスが集中しています。」と表示された場合はしばらく時間を置いてから再度お試しください。<br>* 初回ログイン時に Toyokumo kintoneApp 認証のログインを求められることがあります。ログイン方法はこちらをご確認ください。 | ※なお、初回ログイン時においては、『事前申込フォーム』の<br>URLをクリックしたあと、Toyokumo kintoneApp認証の<br>ログインを求められる場合がございます。<br>ログイン方法は、次ページの②~④の手順をご参照ください。 |
|   | ※本メールにお心当りのない場合は、お手数ですが下記メール宛に返信いただけますようお願い申し上げます。                                                                                                    |                                                                                                    |
|   | 公益財団法人東京都環境公社<br>東京都地球温暖化防止活動推進センター(愛称:クール・ネット東京)                                                                                                    |                                                                                                    |

① 認証用メールアドレス登録 認証用メールアドレス 登録完了 ③ 事前申込 ④ 事前申込番号発行

## 【Toyokumo kintoneApp認証のログインを求められた場合】

| 5                         | <b>G</b> Googleでログイン |
|---------------------------|----------------------|
| Toyokumo kintoneApp       | Microsoftアカウントでサインイン |
| 🕻 FormBridge 🛛 💿 kViewer  |                      |
| 🔖 kMailer 🗧 PrintCreator  | 🛛 メールアドレスでログイン 2     |
| 🖥 DataCollect 🛭 🕤 kBackup |                      |

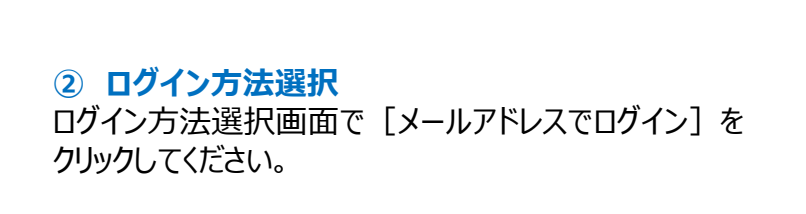

|                           | メールアドレスでログイン                   |
|---------------------------|--------------------------------|
| G                         | このメールアドレス宛にログイン用URLを送信しま<br>す。 |
| Tovokumo kintoneApp       | メールアドレス                        |
| FormBridge OkViewer       | example@example                |
| st kMailer 등 PrintCreator |                                |
|                           | že (4)                         |
|                           | キャンセル                          |

③④ メールアドレス入力 先ほど登録した認証用メールアドレスを入力し、 [送信]をクリックしてください。

お客様 のメールアドレスで Toyokumo kintoneApp へのログインのリクエストを受け付けました。以下のリンクよ リログインしてください。 Toyokumo kintoneApp (こログイン) 多 ※このリンクからのログインは1回のみ可能です。 ログインのリクエストをしていない場合は、このメールを無視していただいて結構です。 ※本メールは送信専用アドレスよりお送りしており、ご返信いただいてもこ回答できませんので、あらかじめご了承ください。

**5 Toyokumo kintoneAppログインメール** 【Toyokumo kintoneAppへのログイン】と称したメールが 認証用メールアドレス宛に届きます。
 メール内の [Toyokumo kintoneAppにログイン] を クリックしてください。
 認証完了となり次第、事前申込フォームに画面が推移します。

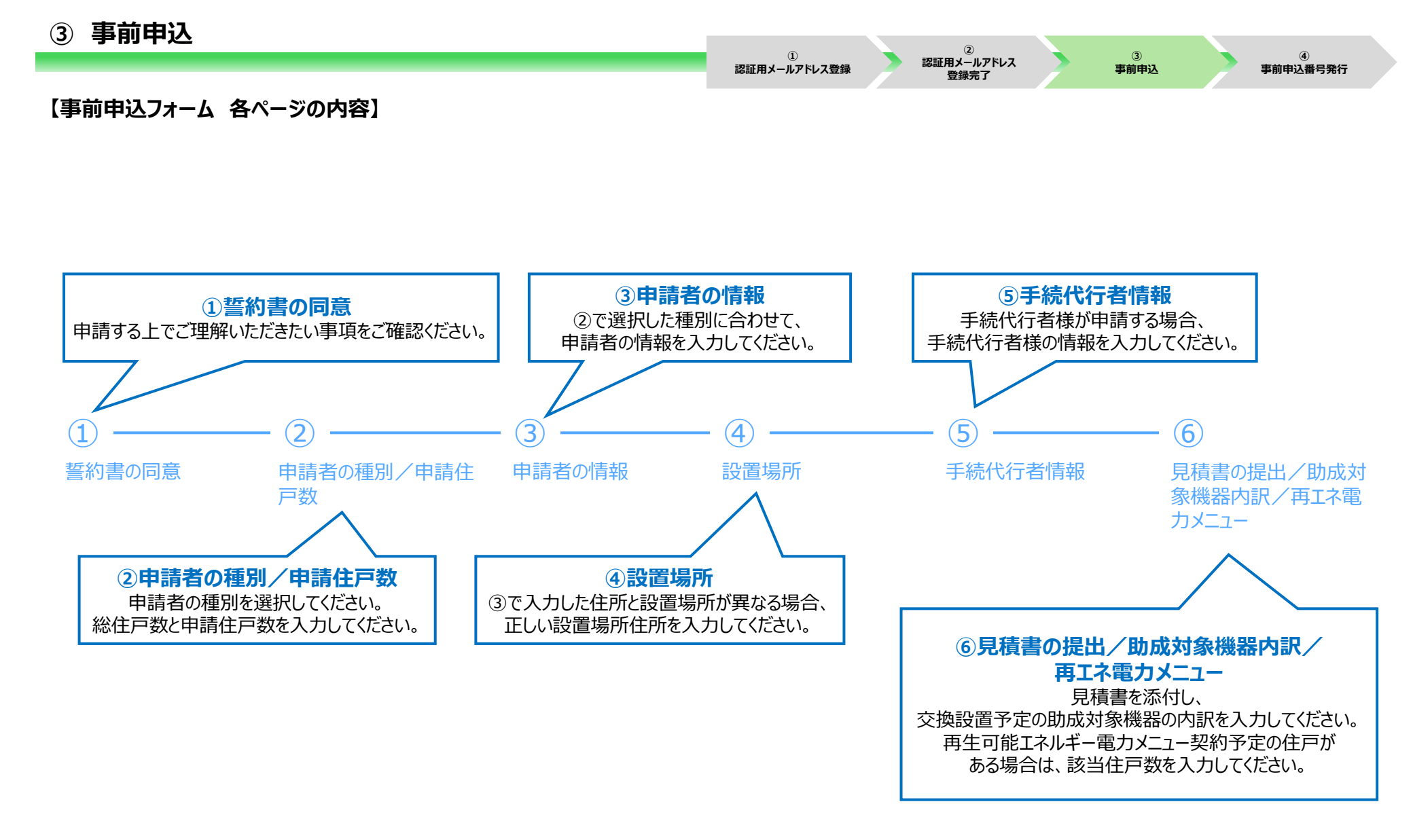

## ※事前申込は1つの管理組合につき、1申込です。

※次ページ以降の画面推移は、事前申込内容によって異なります。

# ③ 事前申込

① 認証用メールアドレス登録

2 認証用メールアドレス 登録完了

# 【誓約事項の同意】

#### 令和7年度 分譲マンション省エネ型給湯器導入促進事業助成金 事前申込フォーム

| <ol> <li></li></ol> | (2)<br>申請者の種別/申請住 | 3<br>申請者の情報 | <br>設置場所 | 5<br>手続代行者情報 | ⑥<br>見積書の提出/助成対 |
|---------------------|-------------------|-------------|----------|--------------|-----------------|
|                     | 戸数                |             |          |              | 象機器内訳/再工ネ電      |
|                     |                   |             |          |              | カメニュー           |
|                     |                   |             |          |              |                 |

#### <誓約事項> ※必ず申請者・手続代行者共に以下の内容をご確認ください。

私は、公益財団法人東京都境境公社(以下「公社」という。)に対して、助成金の交付申請時、助成事業の実施期間内及び完了後においても、以下の事 項について誓約いたします。この誓約が虚偽、又はこの誓約に反したことにより、当方が不利益を被ることとなっても、一切異議は申し立てません。

#### (1) 交付申請兼実績報告書

本事業の交付要相及びその他公社が定める交付申請等に係る全ての要件を理解している。 なお、公社が審査した結果、助成金の交付対象にならない場合があることを采知している。 また、手続代行者がいる場合は手続代付者も含め、申請した書類については必ず最新状態の写しを保管しておくこと。 添付書類の原本は手元で保管し、写しを送付すること。なお、保管の方法に開しては電子、紙どちらでもよい。 リース契約等により申請する者は、当該助成対象機器を貸与され使用している者と共同で助成金の交付に係る申請を行う必要があることを理解してい る。

#### (2)助成対象者

税金の滞納があるもの、刑事上の処分を受けているものその他の公的資金の交付先として社会通念上適切でないと認められる者でない。

(3)事前申込前の重業賞手の禁止 事前申込を受埋する前に工事、又は契約締結した場合には、助成金の交付対象とならないことを了承している。 (ただし令和7年4月1日から6月30日までは除く。)

#### (4)他の助成金等の受給

助成対象経費について、本助成金以外に都又は公社から交付される助成金等を受給できないこと、また区市町村から交付される助成金等(原員に都費を含む)。 図る、)を受給できない、理想している。 2011 必要な研究について、 次の事項を理解したが、要な許可等を受け、この ・建設実施売では、税込500万円以上(建築一式工事にあっては、税込1,500万円以工)の建設工事を請け負う等店は、建設業の許可を得なけれなならな いとさめられており、建設業の許可を受けずに税込500万円以上の工事を請け負う等店は、建設業の許可を得なけれなならな いとさめられており、建設業の許可を受けずに税込500万円以上の工事を請け負う等店は、建設業の許可を得なけれなならな にさかられており、建設業の許可を受けずに税込500万円以上の工事を請け負う等店は、ごま業のご式工事のうち延く面積が 百五十平方メートルに満たない未達住宅を建設する工事の場合、請負代金の額にかかわらず、許可は不要) なお、一つの工事を2以上の契約に分割して請け負う場合でも、各契約の適負代金の額の合計が税込500万円以上となる場合は、建設業の許可が必要 (工事現者や工期が明らかに別である家、田当なで場合は自社、別の事業者等に施工をさせる場合は当該事業者において、電気工事業登録を している必要があること。

(22) 2の他 「都民の健康と安全を確保する環境に関する条例(平成12年東京都条例第215号)」別表第十三に定める日常生活等に適用する騒音・振動の規制基準 を選守することを了承している。 以上の内容に同意し、本申題を行うことを誓約します。 この誓約が虚偽、又はこの誓約に反したことにより、当方が不利益を被ることとなっても、一切異議は申し立てません。 (手続代行者が申請する場合には、上記の誓約事項を助成申請者に説明し、同意を得た上で申請してください。)

#### 申請画面に進んだ方は、この誓約事項に同意したものとみなします。

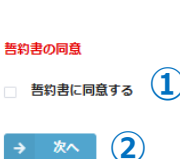

# ① 誓約書の同意

誓約事項をよく読み、同意いただける場合は [チェックボックス] を クリックし、チェックを入れてください。

#### 2 次へ

[次へ]をクリックし、次の画面に進んでください。

| 3 | 事前申込 |
|---|------|
|---|------|

認証用メールアドレス登録

## 【申請者の種別/申請住戸数】

戸数

 マー
 2

 誓約書の同意
 申請者の利

申請者の種別/申請住申請者の情報

設置場所

見積書の提出/助成対 象機器内訳/再エネ電

手続代行者情報

カメニュー

■ 留意車項 ・本事業の助成対象者は<u>「管理組合、管理組合法人、リース事業者」</u>になります。 分譲マンションにお住まいの<u>個人の方は申請対象外</u>になりますので、管理組合等にご相談ください。

詳細は当事業の助成金申請の手引きをよくご確認ください。

#### 申請者種別を選択してください。

| 申請者種別*     |                    |   |
|------------|--------------------|---|
| 選択してください   | (3)                | ~ |
| ※手続代行者の方は、 | 助成対象者の種別を選択してください。 |   |

#### 総住戸数・申請予定住戸数を入力してください。

【総住戸数の算出方法に関して】 ※既にエコジョーズ・エコフィールを設置済みの住戸は総住戸数から除くことができます。

(例)既にエコジョーズ等を全住戸の100戸に設置済みの場合、 総住戸数100戸(エコジョーズ等設置済み)の内、本事業で10戸分のエコジョーズ等を交換設置する際は、未交換となる90戸は総住戸数から除くことができます。

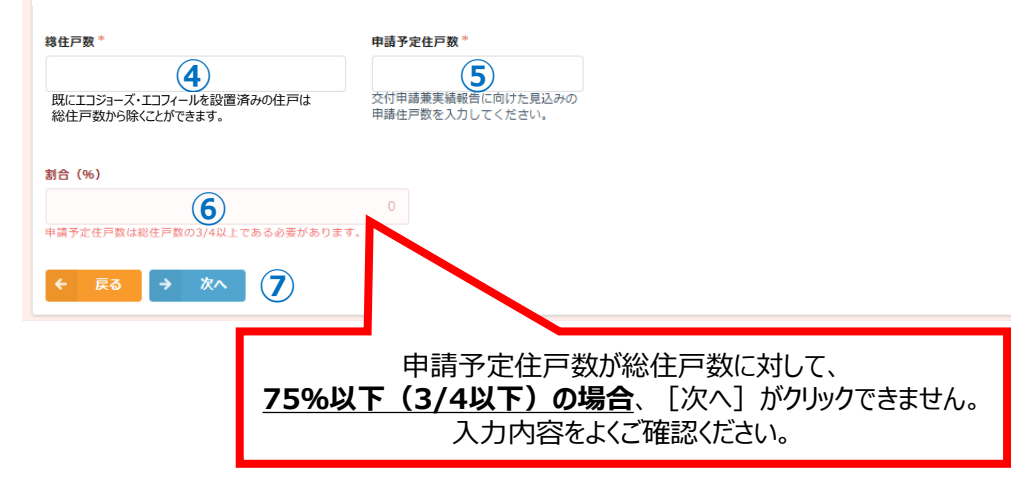

③ 申請者種別 申請者種別をプルダウンより選択してください。

#### ④ 総住戸数

総住戸数を入力してください。 ※既にエコジョーズ等を設置済みの住戸は総住戸数から除く ことができます。

**(3**)

事前申込

5 **申請予定住戸数** 本事業でエコジョーズ等へ交換を行う住戸数を 入力してください。

6 割合 申請予定住戸数が総住戸数に対して、75%以上 (3/4以上)を満たしているか、自動判別します。

⑦ 次へ
 入力内容を確認し [次へ] をクリックし次の画面に
 進んでください。
 ※前の画面で修正がある場合は [戻る] をクリックしてください。

#### ※総住戸数・申請予定住戸数は、75%以上(3/4以上)を満たしていれば、 交付申請兼実績報告までに変動があっても問題ございません。

【申請者の情報】

① 認証用メールアドレス登録

見積書の提出/助成対

象機器内訳/再工ネ電

2 認証用メールアドレス 登録完了

# 申請者種別が「管理組合」「管理組合法人」の場合

3

事前申込

 $\bigcirc$ -🕗--(3) -(4)-誓約書の同意 申請者の種別/申請住申請者の情報 設置場所 手続代行者情報 戸数 管理組合の情報を入力してください。 申請者名は「管理組合の正式名称」を入力してください。 申請者名 申請者名\_カナ\* Α B 申請者\_代表者役職名\* 申請者\_代表者氏名\* С D 姓と名の間に全角スペースを入れてください。 申請者\_電話番号\* Ε ハイフン不要

※申請者である「管理組合」・「管理組合法人」の情報を 入力してください。

A 申請者名 「管理組合名」または「管理組合法人名」を入力してください。

B 申請者名\_\_\_\_\_ Aで入力した申請者名のカナを入力してください。

## C 申請者\_代表者役職名 「管理組合」または「管理組合法人」の代表者役職名を

入力してください。(例)理事長など

D 申請者\_代表者氏名 交付申請兼実績報告時に提出する本人確認書類に合わせて、 代表者氏名を入力してください。

E 申請者\_電話番号 申請者の電話番号を入力してください。

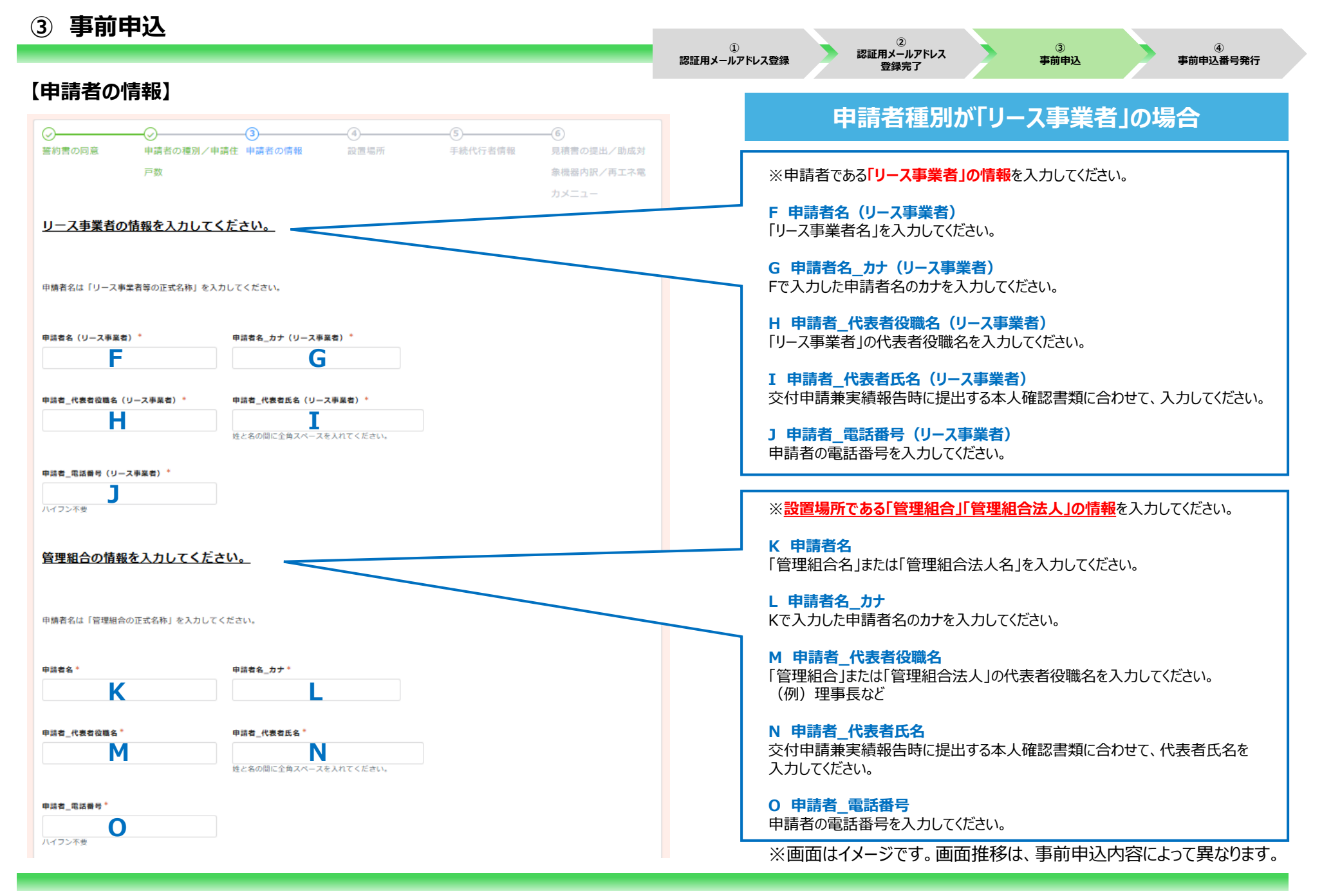

© 2025 Tokyo Metropolitan Center for Climate Change Actions All Rights Reserved.

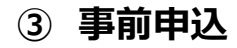

1 認証用メールアドレス登録

(2) 認証用メールアドレス 登録完了

3

(4) 事前申込番号発行

## 【申請者の情報】

~ 当ページより全申請者種別 共通内容に戻ります ~

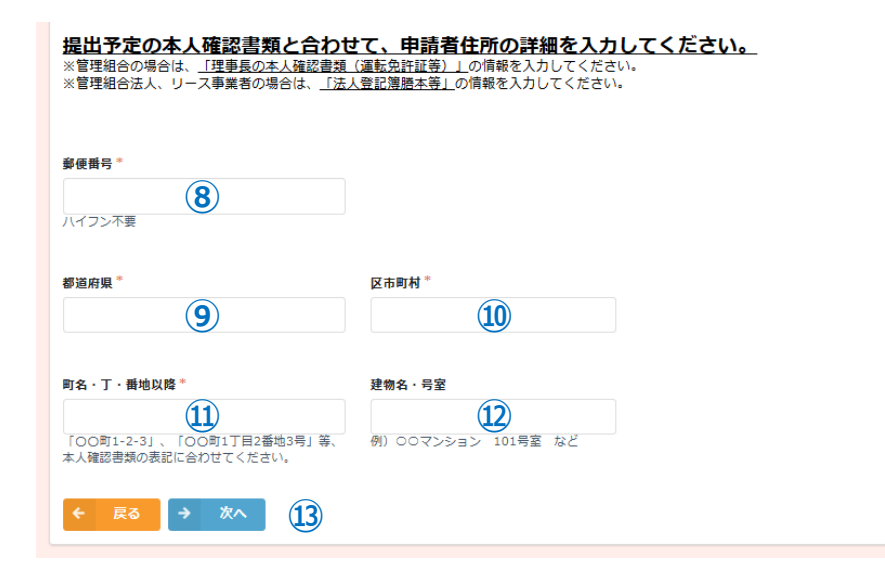

#### 89101112

交付申請兼実績報告で提出予定の本人確認書類の住所の 記載内容に合わせて、各項目に情報を入力してください。

#### (例)

●本人確認書類 東京都 新宿区 西新宿 2丁目4番地1号 新宿NSビル

●入力内容 東京都 新宿区 西新宿 2-4-1 新宿NSビル

と入力内容を変更することはできません。

#### 13 次へ

入力内容を確認し「次へ」をクリックし次の画面に進んでください。 ※前の画面で修正がある場合は「戻る」をクリックしてください。

#### 事前申込 (3) 1 認証用メールアドレス登録 【設置場所】 誓約書の同意 申請者の種別/申請住 申請者の情報 設置場所 設置場所 (14) 戸数 象機器内訳/再工ネ電 設置場所が前の画面で入力した住所と同じ場合は、 「助成申請者住所と同じ」をクリックしてください。 <u>「③申請者の情報」で入力した住所とエコジョーズ等を交換設置する住所が異なる場合</u>は、正しい設置場所住所を入力してください。 入力した住所と設置場所住所が異なる場合は、 設置場所 [助成申請者住所と異なる]をクリックし、 助成申請者住所と同じ 助成申請者住所と同じ 14 (15(16)の内容を入力してください。 → 次へ [異なる]を選択した場合 $\bigcirc$ **(**4) (∕)--(~) 申請者の種別/申請住 申請者の情報 設置場所 誓約書の同意 戸数 象機器内訳/再工ネ電 <u>「③申請者の情報」で入力した住所とエコジョーズ等を交換設置する住所が異なる場合</u> は、正しい設置場所住所を入力してください。 設置場所\* 助成申請者住所と同じ 助成申請者住所と異なる 設置場所 都道府県\* 設置場所 区市町村\* 東京都 (15)例) 00区

(15)(16)(17) 設置場所住所を入力してください。

#### 18次へ

入力内容を確認し [次へ] をクリックし 次の画面に進んでください。 ※前の画面で修正がある場合は [戻る] をクリックしてください。

※画面はイメージです。画面推移は、事前申込内容によって異なります。

(18)

設置場所\_建物名\*

例) 00マンション など

(17)

設置場所\_町名·丁·番地以降\*

例) 〇〇町1-2-3

(16)

(2)

3

(4) 事前申込番号発行

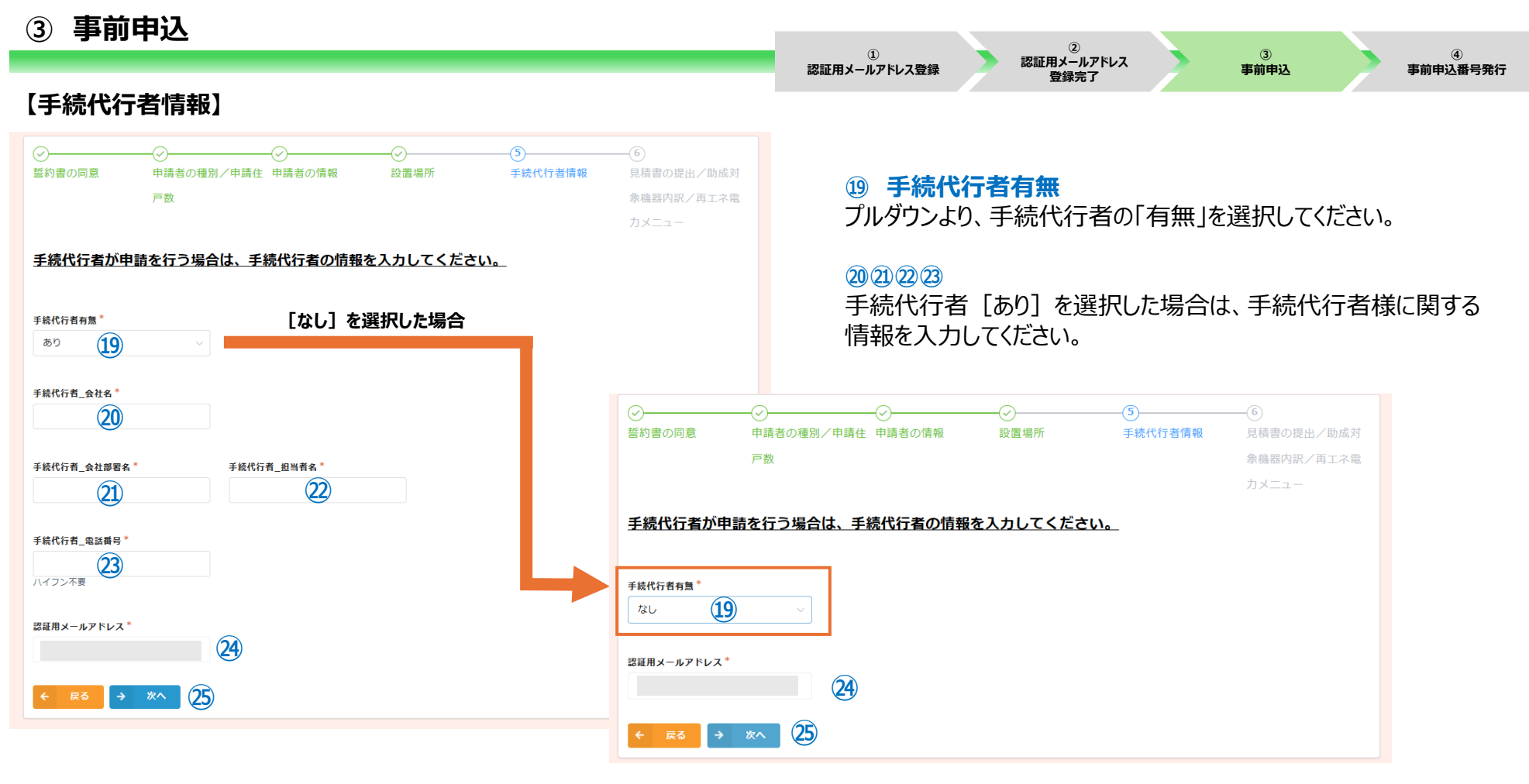

29認証用メールアドレス

認証用メールアドレスとして登録されたメールアドレスが自動的に表示されます。

25次へ

入力内容を確認し [次へ] をクリックし次の画面に進んでください。 ※前の画面で修正がある場合は [戻る] をクリックしてください。

| 【見積書                                               | 書/助成対象機器内                                                                                 | ョ訳/再コ                            | ネ電カメニ                  | [-ב                                                                          |
|----------------------------------------------------|-------------------------------------------------------------------------------------------|----------------------------------|------------------------|------------------------------------------------------------------------------|
|                                                    | ○ ○ ○ ○ ○ ○ ○ ○ ○ ○ ○ ○ ○ ○ ○ ○ ○ ○ ○                                                     | ⊘設置場所                            | ✓ 手続代行者情報              | <ul> <li>⑥</li> <li>見積書の提出/助成対</li> <li>象機器内訳/再エネ電</li> <li>カメニュー</li> </ul> |
| <u>見積書を添付し</u><br>アップロードで<br><sup>写真の流用などが発き</sup> | <mark>」てください。</mark><br>で <b>きるファイルの拡張子は「pdf,jpg</b><br><sup>覚した場合は、不正手続等として取り扱います。</sup> | ,jpeg,png] でਤ                    | ŧ.                     |                                                                              |
| <b>見積書*</b><br>参覧<br>最大10MB                        | )                                                                                         |                                  |                        |                                                                              |
| 交換設置予定の<br>※該当しないB<br>※既に入力済みしてください。<br>■エコジョーズ    | D助成対象機器の台数を入力してくだ<br>助成対象機器がある場合は0と入力し<br>かの申請予定住戸数と台数内訳の合計                               | <u>さい。</u><br>てください。<br>が、「同じ」また | こは「それ以上」であ             | るか、確認<br>                                                                    |
| 追い <b>荧き機能 あり</b> ()                               | エコジョーズ) * 追い焚き機能 なし (エコジョ・<br>28                                                          | -x) *                            |                        |                                                                              |
| ■エコフィール<br>追い焚き機能 あり (                             | エコフィール) * 追い炭き機能 なし (エコフィ<br>9 30                                                         | -JL) *                           |                        |                                                                              |
|                                                    | レギー電力メニューの契約住戸数(予                                                                         | 定合む)を入力し                         | ってください。_               |                                                                              |
| <b>再生可能エネルギー電</b><br>(交付申請兼実績報告a                   | カメニューの契約住戸数*<br>(3)<br>までの契約予定住戸数も含む)                                                     |                                  |                        |                                                                              |
| 東京都及び公社(クー                                         | ール・ネット東京)の他助成金への申請に関して<br>実施する事業(家庭のゼロエミッション行動推進事業                                        | (東京ゼロエミポイント領                     | <b>り))について、亜複申請できた</b> | ないことを理解している。                                                                 |
| ← 戻る <mark>✓</mark>                                | · ### 33                                                                                  |                                  |                        |                                                                              |

#### 認証用メールアドレス 認証用メールアドレス登録 登録完了

#### 26 見積書

見積書のファイルをアップロードしてください。 ※アップロード可能な拡張子は「pdf、jpg、jpeg、png」です。 ※ファイルサイズは1ファイルにつき、10MBまでです。 ※見積書が複数ページに分かれる場合は、全てのページをアップロードしてください。

## (2) 28 29 30 助成対象機器の台数

交換設置予定の助成対象機器の台数内訳を入力してください。 ※該当しない助成対象機器がある場合、「0」と入力してください。 ※既に入力済みの申請予定住戸数と台数内訳の合計が「同じ」または「それ以上」 であるか、確認してください。

## ③ 再生可能エネルギー電力メニューの契約住戸数

交付申請兼実績報告までに契約予定の住戸数を含め、 再生可能エネルギー電力メニューの契約住戸数を入力してください。 ※該当住戸がない場合、「0」と入力してください。 ※契約予定住戸数を含むため、交付申請兼実績報告までに変動があっても問題

ございません。

③ 東京都及び公社(クール・ネット東京)の他助成金の申請に関して 内容をよく読み、ご理解いただける場合は、「チェックボックス」をクリックし、 チェックを入れてください。 ※東京ゼロエミポイントとの重複申請がある場合、本事業の助成金を 受け取ることができませんので、ご注意ください。

## 33 確認

(32)

入力内容を確認し「確認」をクリックし次の画面に進んでください。 ※前の画面で修正がある場合は「戻る」をクリックしてください。

#### 事前申込 **(3**)

1 認証用メールアドレス登録

```
2
認証用メールアドレス
  登録完了
```

4

3

事前申込

### 【確認画面】

#### 令和7年度 分譲マンション省エネ型給湯器導入促進事業助成金 事前申込フォーム

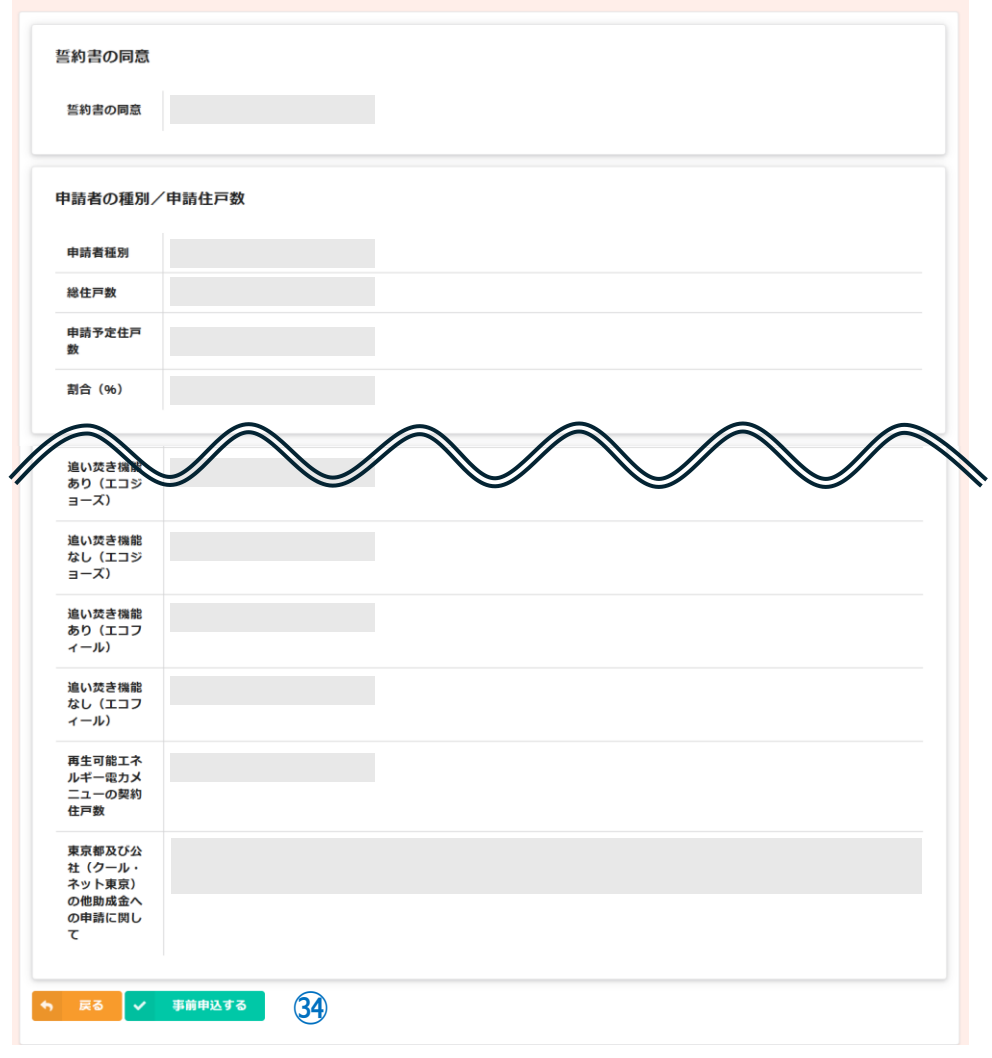

## ③ 事前申込する

確認画面に表示されている内容に誤りがないか確認してください。 誤りがない場合、 [事前申込する] をクリックし、事前申込を完了 してください。 ※修正箇所がある場合は、 [戻る] をクリックし該当の項目を修正 してください。

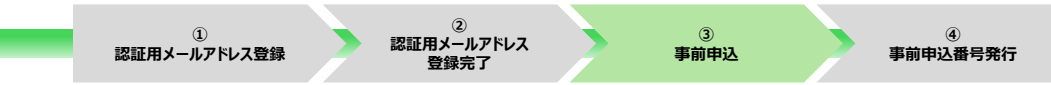

【完了画面】

## 令和7年度 分譲マンション省エネ型給湯器導入促進事業助成金 事前申込フォーム

事前申込を受け付けました。 最大10分以内に自動返信メールが届きますので内容をご確認ください。

## 事前申込受付完了画面が表示されてから10分以内に 【事前申込受付完了メール】が届きます。

※10分以上経過しても、登録完了メールが届かない場合は、 受信フォルダや迷惑フォルダ等に該当のメールが届いていないか ご確認ください。

※画面はイメージです。画面推移は、事前申込内容によって異なります。

© 2025 Tokyo Metropolitan Center for Climate Change Actions All Rights Reserved.

# ④ 事前申込番号発行

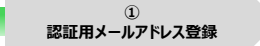

② 認証用メールアドレス 登録完了

③ 事前申込

# 【メール本文】

| このメールは、送信専用メールアドレスから配信されています。<br>ご返信いただいてもお答えでさませんのでご了承ください。 以下の URL から事前申込の内容をご確認ください。 主意事項 ●第申としたりの内容をご確認ください。 ●第申込な交付決定ではありません。金額や助成要件等の審査は行っていませんので、交付要編や手引きをよくご確認いただき、契約・設置工事を行ってください。 ●第申込る交付日より前に契約や設置工事をした場合は助成対象外です。ただし、令和7年4月1日から令和7年6月30日までに契約・設置工事したものは特例で対象となります。 ●手続代行の方へ ※審査状況は、以下の URL で確認できます。 ■前申込受付書号が必要となりますので、申請書ご本人にも、以下 URL と事前申込受付書号をお伝えください。 ※本メールにお心当りのない場合は、お手数ですが下記メール宛に返信いただけますようお願い申し上げます。 ※本メールにお心当りのない場合は、お手数ですが下記メール宛に返信いただけますようお願い申し上げます。 | ① <b>申請の確認画面URL</b><br>URLをクリックすると、申請の確認画面に推移します。<br>事前申込番号や事前申込済みの内容等を<br>ご確認いただけます。 |
|----------------------------------------------------------------------------------------------------|---------------------------------------------------------------------------------------|
| 公益財団法人東京都環境公社<br>東京都地球温暖化防止活動推進センター(愛称:クール・ネット東京)                                                                                                    |                                                                                       |

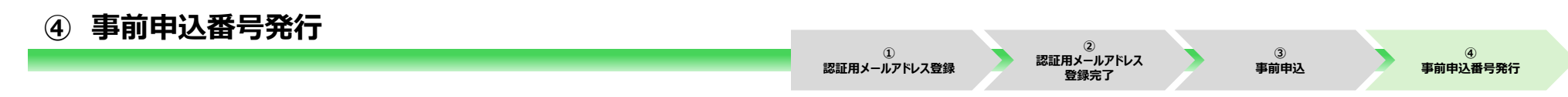

## 【申請の確認画面】

#### 令和7年度 分譲マンション省エネ型給湯器導入促進事業 申請の確認画面

#### Q、検索 AZ 並べ替え

|      | 事前申込受付番号 | 審查状況    | 交付決定日 | 申請者種別 | 申請者名 | 申請者名(リース事業者) | 事前申込受付日時 | 設置場所_区市町村 | 設置場所_町名・丁・番地以降 |
|------|----------|---------|-------|-------|------|--------------|----------|-----------|----------------|
| 詳細 > |          |         |       |       |      |              |          |           |                |
| 詳細 > |          |         |       |       |      |              |          |           |                |
| 詳細 > |          |         |       | •     |      |              |          |           |                |
|      |          |         |       |       |      |              |          |           |                |
|      | 事前       | 前申込受付番号 |       |       |      |              |          |           |                |

該当の認証用メールアドレスからの申請一覧が表示されます。

※手続代行業者様など、1つの認証用メールアドレスで複数の申請をされている場合は、上記画像のように申請が一覧で表示されます。

事前申込番号は、申請の確認画面よりご確認ください。 ※事前申込番号は交付決定まで使用いたします。失念しないよう、ご注意ください。

該当の事前申込受付番号の[詳細]をクリックすると、申請内容の詳細をご確認いただけます。

※画面はイメージです。画面推移は、事前申込内容によって異なります。

© 2025 Tokyo Metropolitan Center for Climate Change Actions All Rights Reserved.